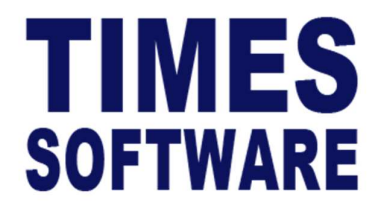

# **TIMES PRO Booking**

Employee User Guide

Document Version: 1.0

Released Date: 15 January 2024

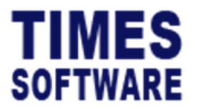

#### **TABLE OF CONTENTS**

| 1. | LOGGING INTO THE TIMES PRO BOOKING SYSTEM | 4 |
|----|-------------------------------------------|---|
| 2. | APPLY BOOKING                             | 5 |
| 3. | VIEW BOOKING                              | 6 |
| 4. | CALENDAR                                  | 7 |
| 5. | REPORT                                    | 8 |

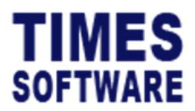

#### DISCLAIMER

Copyright 2023 Times Software Pte Ltd ("TIMES SOFTWARE") (Company Registration No.: 199804415D) All rights reserved. Please refer to the legal notice below for terms of use.

THE SPECIFICATIONS AND INFORMATION REGARDING THE PRODUCTS IN THIS USER GUIDE ARE SUBJECT TO CHANGE WITHOUT NOTICE. ALL STATEMENTS, INFORMATION, AND RECOMMENDATIONS IN THIS USER GUIDE ARE BELIEVED TO BE ACCURATE BUT ARE PRESENTED WITHOUT WARRANTY OF ANY KIND, EXPRESS OR IMPLIED. USERS MUST TAKE FULL RESPONSIBILITY FOR THEIR APPLICATION OF ANY PRODUCTS.

INFORMATION PROVIDED IN THIS GUIDE IS PROVIDED "AS IS" WITH ALL FAULTS. TIMES SOFTWARE DISCLAIM ALL WARRANTIES, EXPRESSED OR IMPLIED, INCLUDING, WITHOUT LIMITATION, THOSE OF MERCHANTABILITY, FITNESS FOR A PARTICULAR PURPOSE AND NONINFRINGEMENT OR ARISING FROM A COURSE OF DEALING, USAGE OR TRADE PRACTICE.

IN NO EVENT SHALL TIMES SOFTWARE OR ITS SUPPLIERS BE LIABLE FOR ANY DIRECT, SPECIAL, INCIDENTAL, CONSEQUENTIAL, INDIRECT OR PUNITIVE DAMAGES, OR ANY DAMAGES WHATSOEVER, INCLUDING, WITHOUT LIMITATION, LOST PROFITS OR LOSS OR DAMAGE TO DATA ARISING OUT OF THE USE OR INABILITY TO USE THIS USER GUIDE, OR ANY ERRORS OR OMISSIONS IN THE CONTENT THEREOF, EVEN IF TIMES SOFTWARE OR ITS SUPPLIERS HAVE BEEN ADVISED OF THE POSSIBILITY OF SUCH DAMAGES.

Unless otherwise noted, the example companies, organisations, products, domain names, email addresses, logos, people, places and events depicted herein are fictitious, and no association with any real company, organisation, product, domain name, email address, logo, person, place or event is intended or should be inferred. Any workflows, display output, diagrams and other figures included in this user guide are shown for illustrative purposes only.

Without limiting the rights under copyright, no part of this user guide may be reproduced, stored in or introduced into a retrieval system, or transmitted in any form or by any means (electronic, mechanical, photocopying, recording, or otherwise), or for any purpose, without the express written permission of TIMES SOFTWARE.

The TIMES service and products identified in this user guide are trademarks or service marks of TIMES SOFTWARE. All other products or services referenced in this user guide may be the trademarks or service marks of their respective owners.

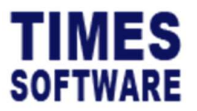

#### **1. Logging into the TIMES PRO Booking System**

Open internet browser and enter the URL address to access the TIMES PRO portal login web page, example: <u>http://www.myportal.com/SolutionPro</u>

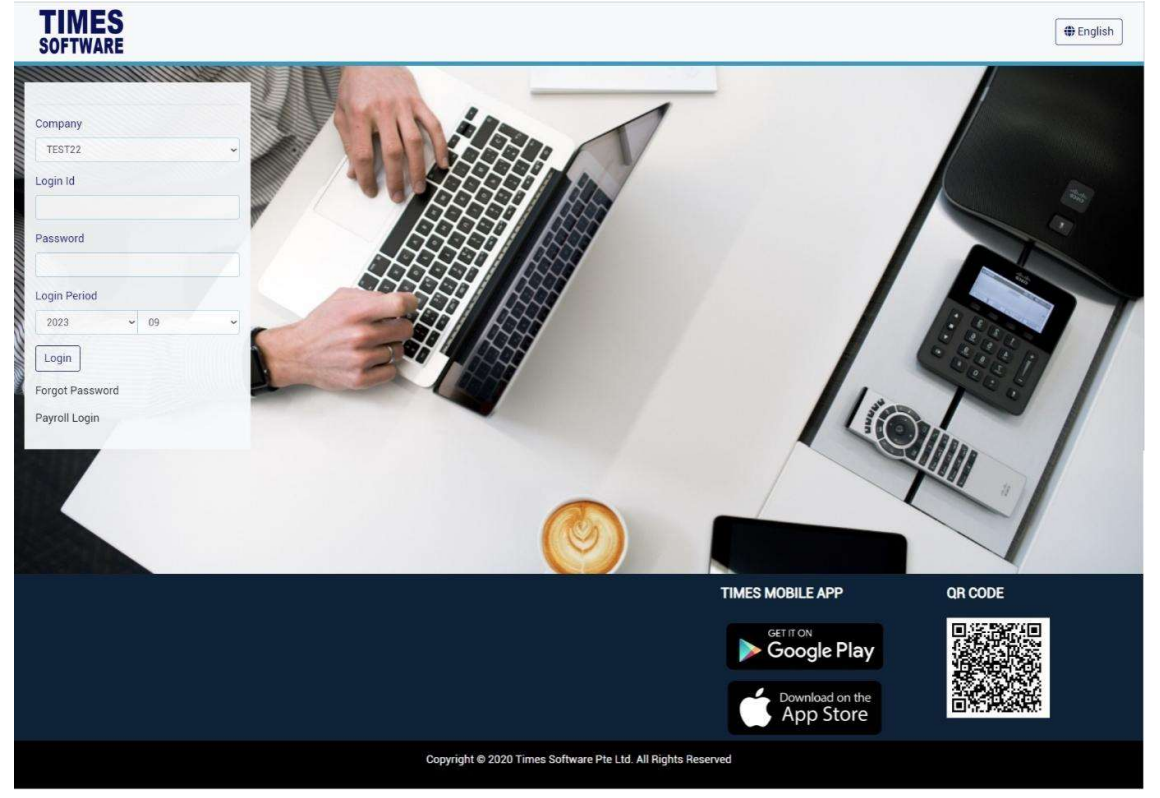

An example of the login page is shown below:

- 1. Click on the "Company" drop-down list to see a list of available companies and choose the one that user want to access to.
- 2. Key in login id at "Login id".
- 3. Key in password at "Password".
- 4. Click the Login button to login into the system.

To effectively use this guide, ensure that user are given the role of Administrator for the company that logging into. If the role is not setup yet, use login id *Admin* at "Login id" to login as the Administrator.

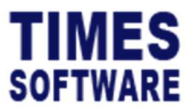

### 2. Apply booking

User can make the booking with the Apply Booking page.

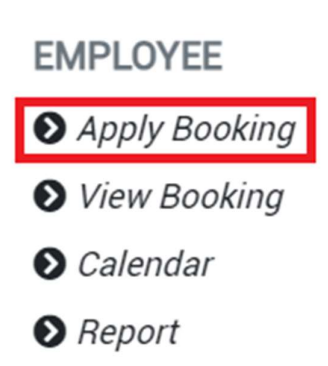

| SOFTWARE DOCUMENT - BOOKING    | G * LEAVE * RECRUIT * CLAIM * TIMESHEET                                         | • HRIS • TRAINING • APPRAISAL • CASUALLA                                                                                                    | ABOUR - Li C L TAB OFF      |
|--------------------------------|---------------------------------------------------------------------------------|----------------------------------------------------------------------------------------------------|-----------------------------|
| Booking Employee Apply Booking |                                                                                 |                                                                                                    |                             |
| Step 1 → Select Resource       | Step 2 $\rightarrow$ Select Date Time                                           | Step 3 → Input Remark                                                                                                    | Step $4 \rightarrow$ Submit |
| Category<br>ROOM ~             | Start Date Start Time       14/01/2024     09:00 AM       End Date     End Time | Purpose<br>Remark                                                                                                    | Submit                      |
| Meeting Room 1 🗸               | 14/01/2024 D9:00 AM O                                                           | ferral de la constante de la constante de la const |                             |
| View all type of resource      |                                                                                 |                                                                                                    |                             |
| Employee Category Resource     | Start Date End Date Start Time                                                  | End Time Hour Purpose Remark                                                                                                    | Submitted By Submitted Date |

Select the category and resource , then select the date time when user want to booking , user can put

A Submit

botton.

| Step 1 → Select Resource |   |                       |                     |         |              |  |          |                           |  |
|--------------------------|---|-----------------------|---------------------|---------|--------------|--|----------|---------------------------|--|
|                          |   | Step 2→ Select Date T | ime                 | Step 3→ | Input Remark |  | St       | ep 4 $\rightarrow$ Submit |  |
| Category<br>ROOM ~       |   | Start Date 14/01/2024 | Start Time 09:00 AM | Purpose |              |  |          | A Submit                  |  |
| Meeting Room 1           | * | 14/01/2024            | 09:00 AM Q          | Remark  |              |  | <i>h</i> |                           |  |

The record of submit will show at the below.

Copyright © 2023 Times Software Pte Ltd. All rights reserved.

their booking purpose in the input remark column then click the

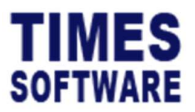

# 3. View Booking

User can view their booking at the View Booking Page.

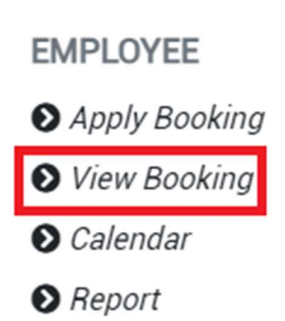

| egory                              |                                       |                                         | Reso                                          | ource                                                |                        | Date       |          |       |                 |              |                    |                    |
|------------------------------------|---------------------------------------|-----------------------------------------|-----------------------------------------------|------------------------------------------------------|------------------------|------------|----------|-------|-----------------|--------------|--------------------|--------------------|
| ALL -                              |                                       |                                         | × -,                                          | ALL ~                                                | ~                      | 14/01/2024 |          |       | ٥               | Q QU         | lery               |                    |
| +                                  | Employee                              | Category                                | Resource                                      | Start Date                                           | End Date               | Start Time | End Time | Hour  | Purpose         | Remark       | Submitted By       | Submitted Date     |
| C'IÎ                               | ANDY                                  | ROOM                                    | Meeting Room 1                                | 01/14/2024 00:00:00                                  | 01/15/2024 00:00:00    | 09:00:00   | 09:00:00 | 0     | 1               | 1            | ANDY               | 01/14/2024 09:58:3 |
|                                    | belov                                 | w.                                      |                                               |                                                      |                        | n then     |          | ie    |                 | — (          | Jutton.            | ine resu           |
| iser v<br>lirect                   | want t<br>t to th                     | w.<br>o mak<br>e appl                   | e the nev<br>y bookin                         | w booking ,<br>ig page.                              | user can cl            | ick        | to c     | creat | e the           | new          | bookin             | g , user v         |
| liser v<br>direct<br>er ca<br>tton | want t<br>t to th<br>n edit<br>to sav | w.<br>o mak<br>e appl<br>their<br>e the | e the new<br>y bookin<br>booking d<br>updated | w booking ,<br>ig page.<br>detail by cli<br>booking. | user can cli<br>ck the | , after    | to c     | reat  | e the<br>tail u | new<br>ser c | bookin<br>an click | g , user v         |

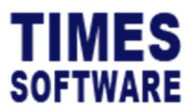

#### 4. Calendar

User can view the booking calendar at the **Calendar** page.

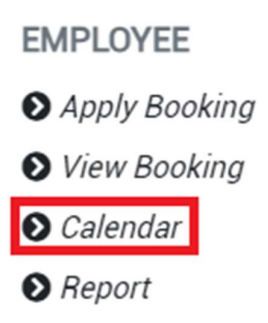

Click on the **Calendar** option in the Employee menu to access the Calendar page.

| TWARE DOCUMENT - BOOM                                               | KING - LEAVE - RECRUIT - C | LAIM - TIMESHEET - HRIS - TRAINING - | APPRAISAL - CASUALLABOUR - |              | 11 <b>6</b> 1 |
|---------------------------------------------------------------------|----------------------------|--------------------------------------|----------------------------|--------------|---------------|
| ng Employee Calendar                                                |                            |                                      |                            |              |               |
| lter                                                                |                            |                                      |                            |              |               |
|                                                                     |                            | January 2024                         |                            |              |               |
| fan                                                                 | Tue                        | Wed                                  | Thu                        | Ri           |               |
| <i>S/01/2024</i> Q<br>leeting Room 1<br>NDY 09:00:00 - 09:00:00 (1) | 16/01/2024 Q               | 17/01/2024 Q                         | 18/01/2024 Q               | 19/01/2024 Q |               |
|                                                                     |                            |                                      |                            |              |               |
|                                                                     |                            |                                      |                            |              |               |
|                                                                     |                            |                                      |                            |              |               |
|                                                                     |                            |                                      |                            |              |               |
|                                                                     |                            |                                      |                            |              |               |
|                                                                     |                            |                                      |                            |              |               |
|                                                                     |                            |                                      |                            |              |               |

User can choose the calendar filters such as "Year", "Week" and "Category" to show different information in the Calendar page with click the *Export* button.

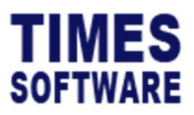

## 5. Report

User can generate reports at the **Report** page.

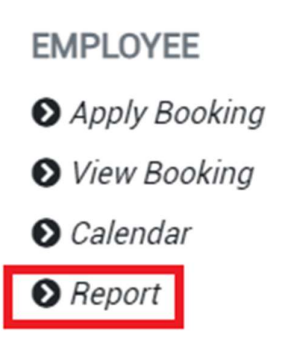

button to generate the report.

Click on the **Report** option in the Employee menu to access the Report page.

| Employee Report |          |     |        |   |  |
|-----------------|----------|-----|--------|---|--|
|                 | Report   |     | Format |   |  |
|                 |          | *   | Excel  | ~ |  |
|                 | Employee |     |        |   |  |
|                 | All      | - 0 |        |   |  |
|                 | Category |     |        |   |  |
|                 | All      | •   |        |   |  |
|                 | Resource |     |        |   |  |
|                 | All      | •   |        |   |  |

| Choose report generating criteria, such as "Report" and "Category", and click on the | 🖶 Print |
|--------------------------------------------------------------------------------------|---------|
| button to concrete the report                                                        |         |

- End of Document -